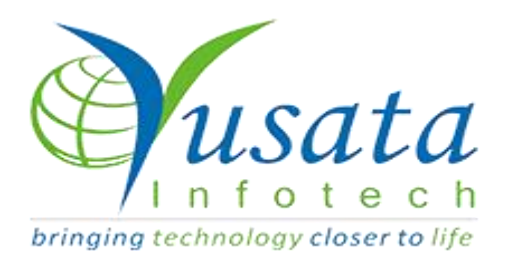

## RELEASE NOTES

# TASKS

| Functionality | Co driver                                                                               |
|---------------|-----------------------------------------------------------------------------------------|
| Completed     | Co driver selection on login and<br>Automated driving status updates<br>on YLoglite App |
| Version       | 22.05.26                                                                                |

# Verified and Released On

26th May 2022, 21st May 2022

# Objectives and Steps

## **OVERVIEW & PURPOSE**

In this release there is a new functionality for YLogLite App users that while making a trip they can select "Co driver".

After Device Authentication and co-driver selection,one can see the route for the trip,can see stops in between the trip,can see the current trip as well as for a specific date.

YLogLite App allows users to get their day to day trip schedules, update status of trips while starting,see stops in between, see current position and automated driving status updates.

In this way, the Administrator of a company at the back office can keep track of all its assets in real time.

### Co Drivers

- Download the YLoglite App from Play store on the Device(Android)
- Using the web portal ,create a user with role type as driver.Also create one Vehicle.

| Res | ources / User   |                |           |                   |                                |                  |                         |                | + c          | . <   |
|-----|-----------------|----------------|-----------|-------------------|--------------------------------|------------------|-------------------------|----------------|--------------|-------|
| IX  | Name II         | User Name 11   | Employee# | User Role 11      | Department <b>I</b> Î          | Mobile# 11       | Email 11                | Geofence<br>It | Vendor<br>IT | Statu |
| 0   | Driver2, 30may  | 30MayDriver2   | Emp30May2 | Driver            | Transportation(TRANSPORTATION) |                  | shweta.singh@yusata.com |                |              | Activ |
|     | Driver1, 30may  | 30MayDriver1   | Emp30May1 | Driver            | Transportation(TRANSPORTATION) |                  | shweta.singh@yusata.com |                |              | Activ |
|     | Driver, 30may   | 30MayDriver    | Emp30May  | Driver            | Transportation(TRANSPORTATION) |                  | shweta.singh@yusata.com |                |              | Activ |
| 0   | Driver2, 26may  | 26MayDriver2   | Emp26May2 | Driver            | Transportation(TRANSPORTATION) |                  | shweta.singh@yusata.com |                |              | Activ |
|     | Driver1, 26may  | 26MayDriver1   | Emp26May1 | Driver            | Transportation(TRANSPORTATION) |                  | shweta.singh@yusata.com |                |              | Activ |
|     | Driver, 26may   | 26MayDriver    | 26MAYEMP  | Driver            | Transportation(TRANSPORTATION) |                  | shweta.singh@yusata.com |                |              | Activ |
|     | Sdriver, Shweta | shweta_API     | APIEMP123 | API User          | Transportation(TRANSPORTATION) |                  | shweta.singh@yusata.com |                |              | Activ |
| 0   | Singh, Shweta   | SHWETA_QA_PROD | PEL146497 | Dealer's Customer | Transportation(TRANSPORTATION) | +91-978-390-9166 | shweta.singh@yusata.com |                |              | Activ |

#### Creation of User with Role Type as Driver

| < YLo | ogAppV2             |                     | SI           | HWETAQA_PI          | RODCOMPA | NY                              | W<br>O                        | ed,Jun 01 20<br>7:25:15 A | 22<br>M | Δ 😂         | Singh, Shweta |
|-------|---------------------|---------------------|--------------|---------------------|----------|---------------------------------|-------------------------------|---------------------------|---------|-------------|---------------|
| 🎝 Res | sources / Vehicle   | 2 ()                |              |                     |          |                                 |                               |                           |         |             | + Q < i       |
| u.    | Vehicle# <b>[</b> ] | Fuel Type <b>i†</b> | Vehicle Type | VIN LT              | Drivers  | Lt Devices Lt                   | Department <b>I</b> †         | Vendor                    | łt      | Home Base   | State L       |
| 0     | KAG8022             | Gasoline            | Car          | KAG8022             | 1        | realme 8i(realme<br>Android 11) | Transportation(TRANSPORTATION | )                         |         |             | Active        |
| Ο     | MHG8022             | Gasoline            | Car          | MHG8022             |          |                                 | Transportation(TRANSPORTATION | )                         |         | Shweta Home | Active        |
| 0     | MHG8022             | Gasoline            | Car          | MHG8022             |          |                                 | Transportation(TRANSPORTATION | )                         |         | Shweta Home | Active        |
| 0     | MHG8022             | Gasoline            | Car          | MHG8022             |          |                                 | Transportation(TRANSPORTATION | )                         |         | Shweta Home | Active        |
| Sho   | ow 10 v entri       | es                  | Showin       | g 1 to 2 of 2 entri | es       |                                 |                               |                           |         | Previous    | 1 Next        |

Creation of Vehicle

- To test the Co Driver functionality we need to have at least two drivers.
- After Device Authentication, login with any one of the drivers who will be tagged as "Main Driver" and subsequent others will be considered as codrivers respectively.
- Enter the created Vehicle No#/Asset Code# on the device.

| Ì                        |               |           |  |
|--------------------------|---------------|-----------|--|
| YLog                     | Lite          |           |  |
| User name<br>26MayDriver |               | $\otimes$ |  |
|                          |               |           |  |
|                          |               | 0         |  |
| YLogi                    | _ite          |           |  |
| Please enter yo          | our vehicle#. |           |  |
| MHG8022                  |               | 8         |  |
| LOGOUT                   | OK            |           |  |
| acceptourien             | vacy Policy.  |           |  |
| Forgot Pas               | sword?        |           |  |
| Yusata Infote            | ch Pvt. Ltd.  |           |  |
|                          |               |           |  |

Enter the Vehicle No#

 Selection of Co-Driver is completely optional.At maximum,one can choose any two co-drivers available in the populated list and a minimum of one co-driver

|          | Select C             | o-drive | er |   |
|----------|----------------------|---------|----|---|
|          | <b>Q</b> Search      |         |    |   |
|          | Driver1, 26may (Emp2 | 6May1)  |    | _ |
| 2¢<br>Pc | Driver2, 26may (Emp2 | 26May2) |    | 2 |
| •••      |                      |         |    | - |
| 12       |                      |         |    |   |
|          |                      |         |    |   |
|          |                      |         |    |   |
|          |                      |         |    |   |
|          |                      |         |    |   |
|          |                      |         |    |   |
|          |                      |         |    |   |
|          | Logout               |         | OK |   |
| 12       |                      |         |    |   |

Select Co-driver

• Main Driver is navigated to the DOT Logs Screen.

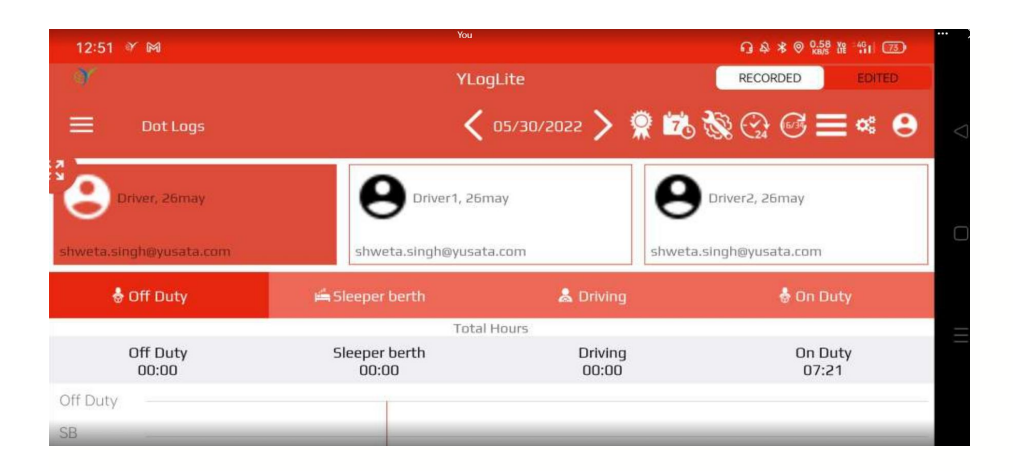

#### Dot Logs Screen

 App data is synced with a web portal with interval specified by administrator.

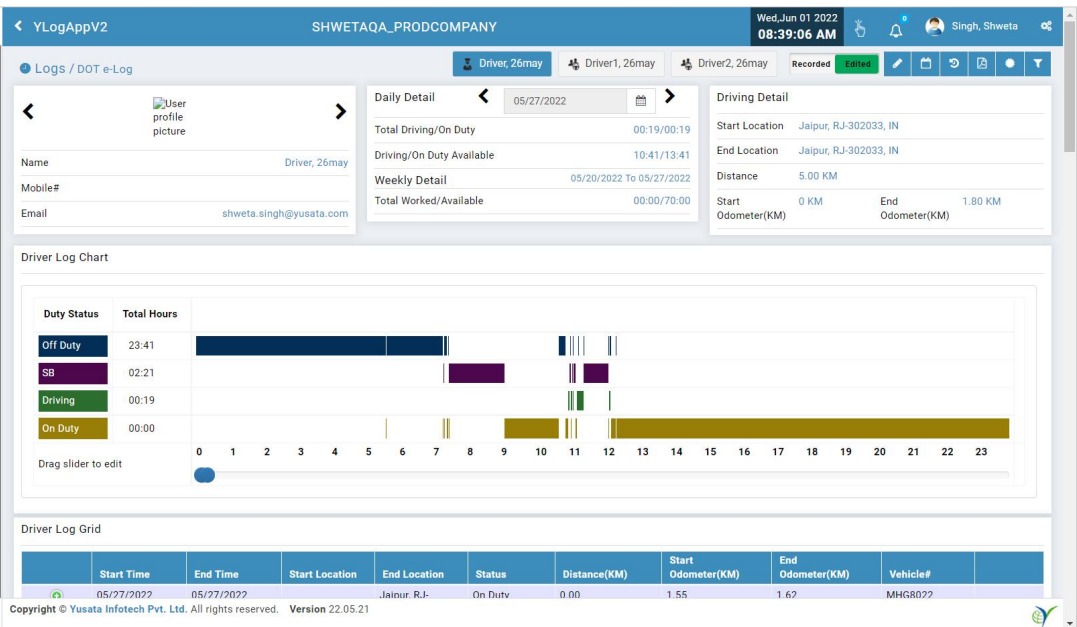

#### Web Portal:Driver and Co Drivers Logs

#### Automated driving status updates

 Driver's can change their State via the "Driver State Change"window manually.

#### • Available Status are Off Duty, On Duty, Sleeper Berth, Driving

| 3:12              | You                                                | οβ & 143 ₩ °411 ເອົ                     |
|-------------------|----------------------------------------------------|-----------------------------------------|
|                   | YI onlite                                          | RECORDED                                |
|                   | Driver State change                                | 8 🗞 💮 🖸 ≡ ≈ 😖                           |
|                   | Driver, 26may                                      |                                         |
|                   | Off Duty<br>Sleeper berth<br>Driving<br>Dr On Duty | Driver2, 26may<br>weta.singh@yusata.com |
| 🕏 Off Duty        | Sleeper berth 🔹                                    | 🕏 On Duty                               |
| Off Duty<br>09:35 | Driver2, 26may                                     | On Duty<br>00:07                        |
|                   | Off Duty 🗸                                         | R                                       |

#### Available Status in drop-down

| 2:06 🖤            |                     | & 6.00 ₩ <sup>-46</sup> 1 70 |
|-------------------|---------------------|------------------------------|
| - Y               | YI ool ite          | RECORDED                     |
| 🔲 Dot Logs        | Driver State change | 8 🗞 💮 ૯ ☴ ≪ 😣                |
| ~                 | Driver, 26may       |                              |
| Θ                 | On Duty 👻           | Driver2, 26may               |
|                   | Driver1 26may       | weta.singh@yusata.com        |
| 👶 Off Duty        | Off Duty -          | 👶 On Duty                    |
| Off Duty<br>08:29 | Driver2, 26may      | On Duty<br>00:07             |
| Off Duty.<br>SB   | Off Duty 👻          | K X X                        |

Manual State Change Pop up for Drivers

 At a time only one driver can be set manually to Driving and Sleeper Berth while the other drivers can be manually set to Off Duty,On Duty

| 3:07               | You                                                        | G & 0.07 ₩ °441 65        | Ð |
|--------------------|------------------------------------------------------------|---------------------------|---|
| ar -               | YI onlite                                                  | RECORDED                  |   |
| 🔲 Dot Logs         | Driver State change                                        | <mark>26 🗞</mark> 💮 🖂 🛪 🤇 | 9 |
|                    | Driver, 26may                                              |                           |   |
| At a tin<br>Please | ne, only one driver can be in Sleeper Berth st<br>correct. | itote.                    |   |
| 👶 Off-Dúty         |                                                            | OK 👶 On Duty              |   |
| Off Duty<br>09:30  | Driver2, 26may                                             | On Duty<br>00:07          |   |
| Off Duty<br>SB     | Off Duty 👻                                                 | 65                        |   |

#### Error message

### • App data is synced with the web portal

| יר אונאגאענענענענענענענענענענענענענענענענענענ |           |                           |                           |                           |                           |          |              |                       |                                | 4° Q Co C= 1     | ۵ 🔋           |
|-----------------------------------------------|-----------|---------------------------|---------------------------|---------------------------|---------------------------|----------|--------------|-----------------------|--------------------------------|------------------|---------------|
| <                                             | YLogAp    | pv2                       |                           | SHWETA                    | QA_PRODCON                | IPANY    |              |                       | Wed,Jun 01 2022<br>08:49:01 AM | 🔎 🍣 Singh, Shwel | ia <b>o</b> g |
| D                                             | river Log | Grid                      |                           |                           |                           |          |              |                       |                                |                  |               |
| l                                             |           | Start Time                | End Time                  | Start Location            | End Location              | Status   | Distance(KM) | Start<br>Odometer(KM) | End<br>Odometer(KM)            | Vehicle#         |               |
|                                               | 0         | 05/27/2022<br>12:56:33 PM | 05/27/2022<br>11:59:59 PM |                           | Jaipur, RJ-<br>302033, IN | On Duty  | 0.00         | 1.55                  | 1.62                           | MHG8022          |               |
|                                               | 0         | 05/27/2022<br>12:40:42 PM | 05/27/2022<br>12:56:33 PM | Jaipur, RJ-<br>302033, IN | Jaipur, RJ-<br>302033, IN | On Duty  | 0.00         | 1.39                  | 1.55                           | MHG8022          |               |
|                                               | 0         | 05/27/2022<br>12:33:33 PM | 05/27/2022<br>12:40:42 PM | Jaipur, RJ-<br>302033, IN | Jaipur, RJ-<br>302033, IN | On Duty  | 0.01         | 1.28                  | 1.39                           | MHG8022          |               |
|                                               | 0         | 05/27/2022<br>12:25:09 PM | 05/27/2022<br>12:33:33 PM | Jaipur, RJ-<br>302033, IN | Jaipur, RJ-<br>302033, IN | On Duty  | 0.01         | 1.13                  | 1.28                           | MHG8022          |               |
|                                               | 0         | 05/27/2022<br>12:23:01 PM | 05/27/2022<br>12:25:09 PM | Jaipur, RJ-<br>302033, IN | Jaipur, RJ-<br>302033, IN | Off Duty | 0.03         | 1.09                  | 1.13                           | MHG8022          |               |
|                                               | 0         | 05/27/2022<br>12:17:49 PM | 05/27/2022<br>12:23:01 PM | Jaipur, RJ-<br>302033, IN | Jaipur, RJ-<br>302033, IN | On Duty  | 0.02         | 0.97                  | 1.09                           | MHG8022          |               |
|                                               | 0         | 05/27/2022<br>12:15:56 PM | 05/27/2022<br>12:17:49 PM |                           | Jaipur, RJ-<br>302033, IN | On Duty  | 0            | 0.97                  | 0.97                           | MHG8022          |               |
|                                               | 0         | 05/27/2022<br>12:15:40 PM | 05/27/2022<br>12:15:56 PM |                           | Jaipur, RJ-<br>302033, IN | On Duty  | 0            | 0.97                  | 0.97                           | MHG8022          |               |
|                                               | 0         | 05/27/2022<br>12:12:51 PM | 05/27/2022<br>12:15:40 PM | Jaipur, RJ-<br>302033, IN | Jaipur, RJ-<br>302033, IN | Off Duty | 0.02         | 0.97                  | 0.97                           | MHG8022          |               |
|                                               | 0         | 05/27/2022<br>12:12:44 PM | 05/27/2022<br>12:12:51 PM | Jaipur, RJ-<br>302033, IN | Jaipur, RJ-<br>302033, IN | Driving  | 0.04         | 1.04                  | 0.97                           | MHG8022          |               |
|                                               | ٥         | 05/27/2022<br>12:11:57 PM | 05/27/2022<br>12:12:44 PM | Jaipur, RJ-<br>302033, IN | Jaipur, RJ-<br>302033, IN | Driving  | 0.06         | 1.01                  | 1.04                           | MHG8022          |               |
|                                               | 0         | 05/27/2022<br>12:10:46 PM | 05/27/2022<br>12:11:57 PM | Jaipur, RJ-<br>302033, IN | Jaipur, RJ-<br>302033, IN | On Duty  | 0.02         | 0.99                  | 1.01                           | MHG8022          |               |
|                                               | 0         | 05/27/2022<br>12:10:26 PM | 05/27/2022<br>12:10:46 PM | Jaipur, RJ-<br>302033, IN | Jaipur, RJ-<br>302033, IN | On Duty  | 0.01         | 0.99                  | 0.99                           | MHG8022          |               |
|                                               | 0         | 05/27/2022<br>12:10:08 PM | 05/27/2022<br>12:10:26 PM | Jaipur, RJ-<br>302033, IN | Jaipur, RJ-<br>302033, IN | Off Duty | 0.02         | 0.97                  | 0.99                           | MHG8022          |               |

Driver Log Data

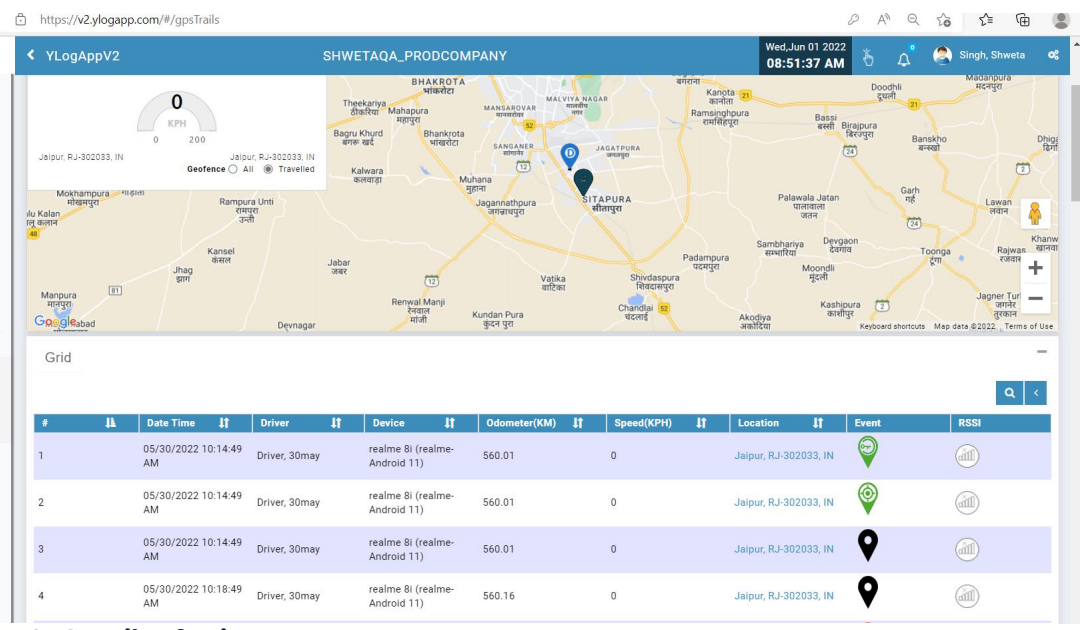

**GPS Trails of Drivers** 

| 12:51 🍸 🛤               | YLo                    | aLite            | RECORDED EDITED       | - |
|-------------------------|------------------------|------------------|-----------------------|---|
| 🚍 Dot Logs              | <                      | 05/30/2022 > 👷 💆 | 5 \$ @ @ <b>≡ ∝</b> 9 | X |
| Driver, 26may           | Oriver1, 26n           | nay e            | Driver2, 26may        |   |
| shweta.singh@yusata.com | shweta.singh@yusata    | a.com shwe       | ta.singh@yusata.com   |   |
| 💩 Off Duty              | 端 Sleeper berth        | 👗 Driving        | 💩 On Duty             |   |
|                         | Total                  | Hours            |                       |   |
| Off Duty<br>00:00       | Sleeper berth<br>00:00 | Driving<br>00:00 | On Duty<br>07:21      |   |
| Off Duty                | Ĩ                      |                  |                       | _ |
| SB                      |                        |                  |                       |   |

Dot Logs of all three drivers in Device

## Platforms Covered

| Platform | Description         |
|----------|---------------------|
| Browsers | Edge,Firefox,Chrome |
| Users    | Driver,Admin        |